### Guide de démarrage rapide

Détection de fuites et robinet d'arrêt entièrement automatisés

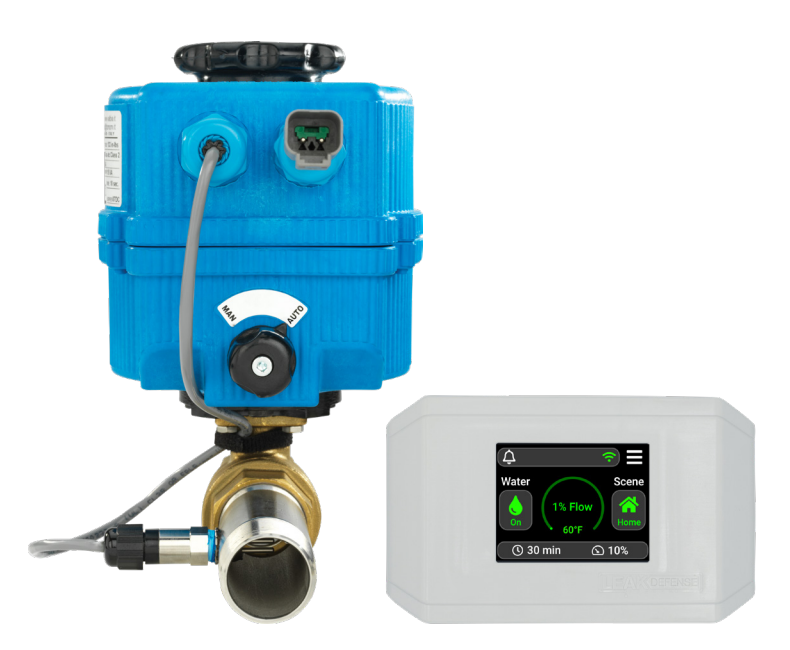

Votre système a été réglé en usine pour les réglages les plus courants et aurait dû faire l'objet d'un calibrage supplémentaire par l'installateur. Si vous souhaitez recevoir des notifications à distance, vous pouvez vous référer aux pages de configuration du Wi-Fi et de l'accès mobile.

Sentez-vous libre de communiquer avec notre ligne d'assistance technique pour revérifier que votre installateur a optimisé votre système conformément à votre mode de vie unique.

#### Vous avez besoin d'aide?

N'hésitez pas à communiquer avec nous de 8 h à 17 h du lundi au vendredi, heure du Pacifique : +1 866 410-1134, poste 2 support@senthydro.com

Nous nous réjouissons de travailler avec vous et votre plombier ou avec un des 5000 installateurs de notre réseau pour vous assurer une entière satisfaction avec votre système Leak Defense.

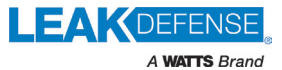

### Table des matières

| Panneau de commande                |
|------------------------------------|
| Changement de scène                |
| Cycle d'avertissement              |
| Effacement de l'alarme             |
| Réglage du Wi-Fi7                  |
| Réglage de l'accès mobile Au verso |

### Panneau de commande de votre système Leak Defense

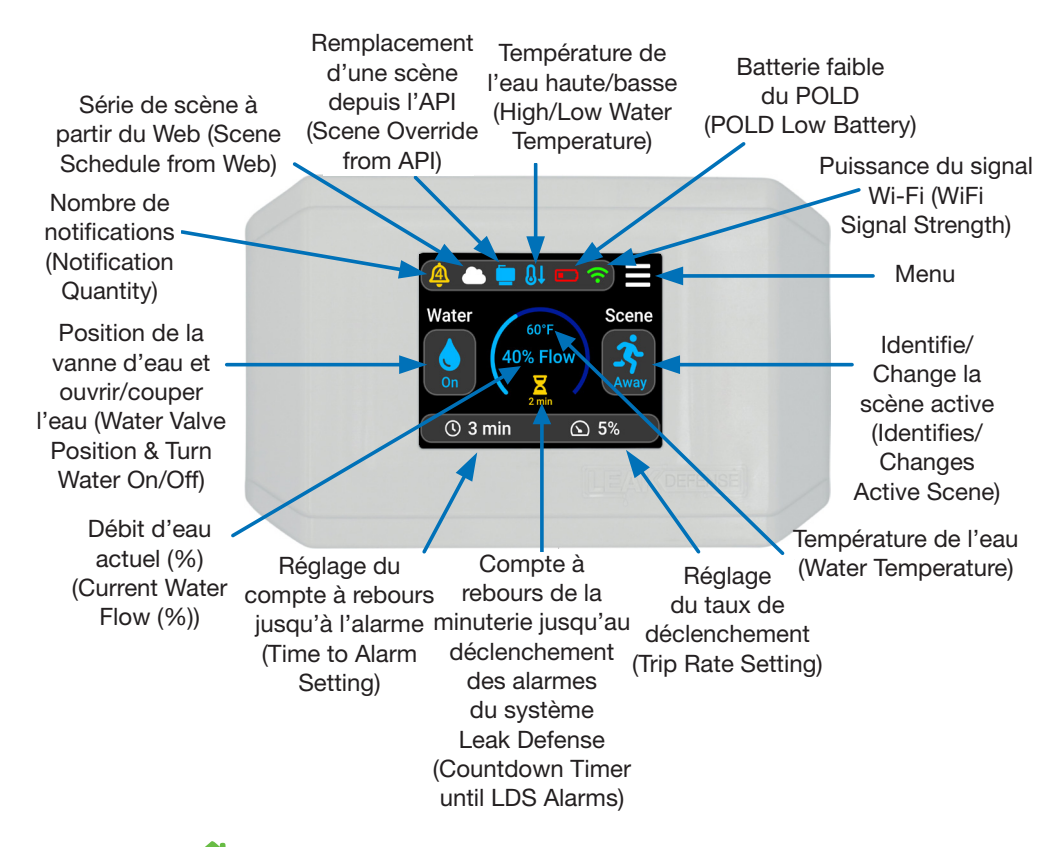

Maison A – (20 à 45 minutes recommandées) Le débit continu le plus long dans une maison est généralement celui d'une douche. Utilisez-le comme référence pour le réglage du compte à rebours jusqu'à l'alarme.

**Absent** Absent (2 à 5 minutes recommandées) Ce réglage est généralement programmé pour les machines à glaçons.

En attente — Mise en veille du système lorsque vous savez que vous allez utiliser de l'eau pendant une longue période. Le débit ne sera pas contrôlé en mode veille.

### EN SAVOIR PLUS SUR LES SCÈNES

### MAISON, ABSENT ET VEILLE et quand les utiliser!

Le bouton Scène vous permet de commuter votre système

Leak Defense de **Maison †** sur **Absent \*** lorsque vous quittez la maison, ou sur **Veille i** lorsque vous avez besoin de plus d'eau pendant une période prolongée.\*

#### Ouvrir et couper l'eau

Le bouton **Eau** vous permet de couper rapidement l'eau. Appuyez sur ce bouton et appuyez sur Oui à la question « Couper l'eau? ». La vanne se ferme et l'icône **Eau** devient **GRISE**. Une fois le robinet fermé, l'icône **Eau** devient **JAUNE** et est barrée d'une barre oblique. Pour ouvrir à nouveau l'eau, il suffit d'appuyer à nouveau sur le bouton **Eau** et, à la question « Ouvrir l'eau », d'appuyer sur **Oui**.

#### Programmer le système

Les fonctions du compte à rebours jusqu'à l'alarme () et de taux de déclenchement () doivent être programmées pour les scènes Maison et Absent lorsque le système Leak Defense est activé pour la première fois, mais ces réglages peuvent être modifiés ou ajustés à tout moment.

Lorsque le bouton **Maison** set en surbrillance, vous pouvez régler le **compte à rebours jusqu'à l'alarme** et le **taux de déclenchement** de la scène Maison. Ces paramètres affectent la sensibilité globale et la durée pendant laquelle l'eau peut s'écouler en continu lorsque vous êtes chez vous. Lorsque le bouton **Absent** set en surbrillance, vous pouvez régler le **compte à rebours jusqu'à l'alarme** et **le taux de déclenchement** associés. Ces paramètres affectent la sensibilité globale et la durée pendant laquelle l'eau peut s'écouler en continu lorsque la durée pendant laquelle l'eau peut s'écouler en continu lorsque la propriété est inoccupée. Lorsque le bouton **Veille** set en surbrillance, le système Leak Defense ignore le débit pendant la durée que vous avez spécifiée. Vous pouvez ainsi utiliser l'eau pendant une période prolongée sans que le système ne déclenche d'alarme. Parfait pour remplir une piscine avec un boyau!

\*Peut être déclenché automatiquement avec l'API optionnelle (contactez sales@senthydro.com pour l'acheter) ou ajusté avec l'application mobile du système Leak Defense.

| Scene Change           |
|------------------------|
| Water Home Away Scene  |
| On Standby Cancel Home |
| 🕓 30 min 🕥 10%         |
|                        |

### **CYCLE D'AVERTISSEMENT**

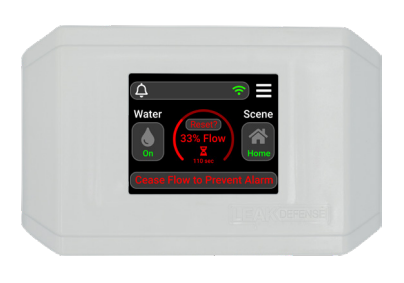

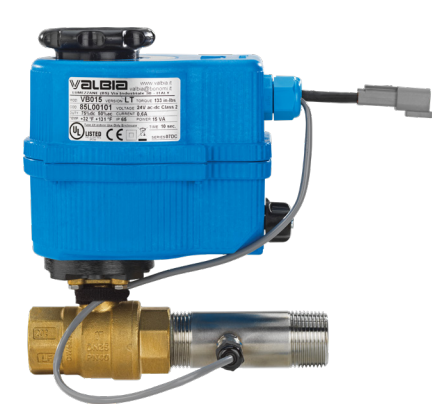

Dans la scène **Maison (f)**, tous les systèmes Leak Defense<sup>\*</sup> disposent d'un mécanisme d'avertissement intégré indiquant que le débit a dépassé l'utilisation normale et autorisée et que l'eau est sur le point d'être coupée.

Lorsque vous atteignez le **compte à rebours jusqu'à l'alarme**, le système coupe l'eau pendant 30 secondes, puis rouvre la vanne pour confirmer la présence d'une fuite. Si l'eau a cessé de couler dans les 2 minutes qui suivent le **cycle d'avertissement** et qu'elle est inférieure au **taux de déclenchement**, la minuterie se réinitialise. Si l'eau continue de s'écouler après 2 minutes, le panneau de commande émet une alarme sonore et coupe l'eau jusqu'à ce que l'alarme soit supprimée.

Si vous faites couler de l'eau et que vous remarquez que la pression diminue temporairement, n'oubliez pas que vous pouvez réinitialiser le système en coupant l'eau pendant environ 45 secondes avant de continuer à l'utiliser. Le système aura ainsi le temps de remettre l'eau en marche et de confirmer que le débit a cessé avant de remettre l'horloge du **compte à rebours jusqu'à l'alarme** à zéro. Si le système constate toujours un débit, il supposera qu'il y a une fuite et coupera complètement l'eau. À tout moment, le panneau de commande ou l'application peuvent être utilisés pour interrompre le **cycle d'avertissement** et réinitialiser le système.

Le **cycle d'avertissement** n'est pas disponible dans la scène **Absent** car le système suppose que personne n'est à la Maison et coupe l'eau immédiatement une fois que le **compte à rebours jusqu'à l'alarme** est atteint. Cette caractéristique n'est disponible qu'avec le système Leak Defense.

\*Sauf si les conduites d'eau chaude et d'eau froide sont surveillées indépendamment par des systèmes Leak Defense distincts.

## **SUPPRESSION DE L'ALARME**

#### L'alarme s'est déclenchée et je suis à la maison. Que dois-je faire?

 Si vous n'avez pas connaissance d'un débit d'eau normal d'un appareil ou d'une installation...

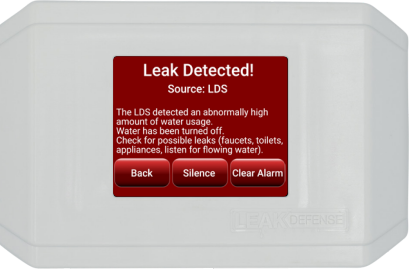

et que vous ne pensez pas que vos réglages d'eau sont trop restrictifs, vous voudrez vérifier s'il y a des fuites. Il s'agit souvent de petites fuites telles que de vieux clapets de toilettes, des robinets de tuyaux d'arrosage extérieurs ou de petites gouttes provenant de robinets de baignoires ou d'éviers.

 Si le débit d'eau est dû à une activité de routine qui se déroule normalement dans votre foyer...

Vous voudrez peut-être ajuster les réglages du système Leak Defense. Dans ce cas, vous devez d'abord sélectionner **Supprimer l'alarme**, puis **Ouvrir l'eau**. Vous pouvez alors :

- 1. Augmenter le compte à rebours jusqu'à l'alarme ou
- 2. Pour les humidificateurs et les systèmes d'osmose inverse (OI) sous évier, augmenter le réglage du taux de déclenchement 🖾 .

\*L'augmentation du taux de déclenchement rendra votre système moins sensible aux petites fuites.

- Si vous remplissez votre piscine, utilisez un boyau d'arrosage pendant une période prolongée ou faites couler de l'eau pour une autre raison...

Procédez comme suit après avoir sélectionné **Supprimer l'alarme**, puis **Ouvrir l'eau** :

- 1. Appuyez sur le bouton Scène et sélectionnez Veille.
- 2. Appuyez sur l'icône **Temps** () et entrez la durée en minutes pendant laquelle le système doit rester sur **Veille** (la durée maximale est de 48 heures ou 2 880 minutes).
- 3. Appuyez sur la case en haut à droite pour confirmer la durée.

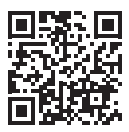

#### Laissez-nous vous aider!

Appelez le +1 866 410-1134, poste 2 Courriel : support@senthydro.com

# **RÉGLAGE DU WI-FI**

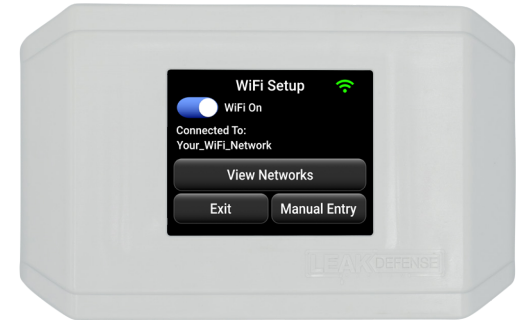

### Pour vous connecter à votre point d'accès Wi-Fi de 2,4 GHz :

- Appuyez sur l'icône **Menu ==** sur le panneau Leak Defense.
- Appuyez sur Wi-Fi 穼.
- Appuyez sur **View Networks** (Afficher les réseaux) et sélectionnez votre point d'accès.
- Appuyez sur Sélectionner et entrez votre mot de passe.
- Appuyez ✓ deux fois et vous serez invité à sauvegarder les modifications.
- Appuyez sur OK.
- L'icône Wi-Fi sur l'écran principal sera GRISE pendant qu'il tente de se connecter. Si la connexion est réussie, l'icône devient VERTE. Si la connexion échoue, l'icône sera ROUGE.
- Si le mot de passe ou le point d'accès saisi dans le panneau de commande est incorrect, vous devez recommencer les étapes et sélectionner le routeur et le mot de passe corrects.
- La sécurité/les réglages du routeur peuvent limiter la connexion Wi-Fi au système Leak Defense. Il peut être nécessaire d'acheter un point d'accès séparé.

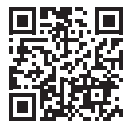

Laissez-nous vous aider!

Appelez le +1 866 410-1134, poste 2 Courriel : support@senthydro.com

## **RÉGLAGE DE L'ACCÈS MOBILE**

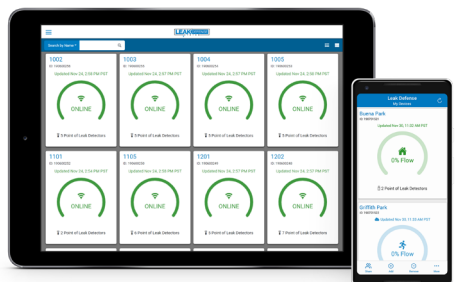

Sur votre téléphone ou votre ordinateur portable, allez sur <u>CatchALeak.com</u> ou téléchargez l'application Leak Defense depuis les App Store Android ou Apple.

- Cliquez sur S'INSCRIRE EN TANT QUE NOUVEL UTILISATEUR
- Remplissez le formulaire en incluant l'IDENTIFIANT DU DISPOSITIF qui a été fourni avec votre système. Cliquez sur S'INSCRIRE.
- Vous devriez recevoir une notification vous remerciant de vous être enregistré.
- Vous recevrez immédiatement un courriel avec un lien et/ou un texte auquel vous devrez répondre avec un numéro de confirmation. (Vérifiez votre dossier de courriels indésirables)
- Si vous consultez le site <u>CatchALeak.com</u>, fermez-le et ouvrez-le à nouveau.
- Connectez-vous avec votre adresse de courriel et le mot de passe que vous avez créé. Vous devriez voir apparaître un écran montrant un arc de pourcentage de débit avec les réglages et les contrôles à côté.
  Appuyez sur la vignette du système si les paramètres ne s'affichent pas.
- Sur cet écran, vous pouvez passer de la scène Maison à Absent ou à Veille. Vous pouvez également régler le taux de déclenchement et le compte à rebours jusqu'à l'alarme.

### RÉGLAGES

- 1. Gérer les alarmes, y compris l'option de mise en sourdine.
- 2. Ajouter des noms pour les points détecteur de fuite (POLD).
- 3. Programmer des heures pour que votre système change automatiquement de scène entre Maison et Absent.
- 4. Ajuster vos paramètres et plus encore!

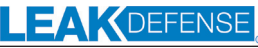

```
A WATTS Brand
```